## Anno scolastico:

2014-2015

Istruzioni per richiedere accesso all'Area Riservata del Sito

I **nuovi docenti** in servizio presso l'Istituto **in possesso della email istituzionale** (malignani.ud.it), possono accedere a partire **dal 23 settembre 2015** con username corrispondente al proprio "Cognome Nome" (in maiuscoletto e con uno spazio come separatore, ad esempio username: Del Bianco Anna Maria) e password uguale alla password temporanea fornita per accedere alla posta elettronica dell'istituto.

In **alternativa**, o se non dovesse funzionare l'accesso, è possibile richiedere le credenziali direttamente alla <u>pagina</u> <u>di accesso</u> (indicando il proprio indirizzo email della scuola). Verrà inviata una email con l'indicazione dello username esatto ed una password temporanea. Attenzione: una volta effettuato l'accesso seguendo il link inviato via email è necessario procedere al cambio della password.

Questa procedura è valida anche per tutti i docenti chi si sono dimenticati la password.

Per qualsiasi problema scrivere a webmaster@malignani.ud.it

Istruzioni per richiedere accesso all'Area e-learning Moodle dell'ISIS Malignani

I nuovi docenti in servizio presso l'Istituto possono accedere, a partire dal 1 settembre 2015, all'area e-learning dell'ISIS Malignani utilizzando username e password di primo accesso fornita dall'amministratore del servizio. E' possibile richiedere le credenziali tramite una mail alla casella di posta dedicata al servizio: moodle@malignani.ud.it indicando, nella stessa, il proprio indirizzo email fornito dalla scuola e gli eventuali corsi da attivare per gli studenti. Successivamente alla richiesta verrà inviata una email con l'indicazione dello username e della password temporanea assegnata ed attivati i corsi richiesti.

Attenzione: una volta effettuato l'accesso all'area didattica è necessario procedere al cambio della password seguando le indicazioni presenti nel manuale di accesso allegato.

Per tutti i docenti chi si sono dimenticati la password è possibile recuparare i dati di accesso tramite il link di recupero: http://moodle2.malignani.ud.it/moodle/login/index.php.

Per qualsiasi problema scrivere alla docente prof. Maria Concetta Brocato all'indirizzo personale: mariaconcetta.brocato@ malignani.ud.it oppure alla casella di posta dedicata moodle@malignani.ud.it.

| Allegati Articolo:<br>Allegato                                                                | Dimensione |
|-----------------------------------------------------------------------------------------------|------------|
| 2014-2015-2-richiesta-credenzialiv1.pdf                                                       | 89.65 KB   |
| 2014-2015-manuale-accesso-moodle-<br>v2.pdf                                                   | 520.92 KB  |
| Indicizzazione Robots:<br>SI<br>Sedi:                                                         |            |
| <ul> <li><u>Sede Centrale</u></li> <li><u>Sede Associata S.Giovanni al Natison</u></li> </ul> | <u>9</u>   |
| Contenuto in:                                                                                 |            |

Comunicazioni Docenti

Tags:

area riservata

Inviato da admin il Mar, 16/09/2014 - 15:47

Source URL (modified on 15/09/2016 - 17:23): https://web.malignani.ud.it/comunicazioni/news/credenzialiarea-riservata-ed-area-e-learning